## ◆平成28年の給与所得税税額表に対応する方法◆

- 1 『初期設定』メニューの『給与計算』を開きます。
- 2 『給与所得税甲欄』タブをクリックします。
- 3 次の図のように、『表1』の数値を3箇所変更します。
- <修正前> <修正後>

| 1,250,000 | $\Rightarrow$ | 1,000,000 |
|-----------|---------------|-----------|
| 1,249,999 | $\Rightarrow$ | 999,999   |

204,167 ⇒ **191,667** 

<修正前>

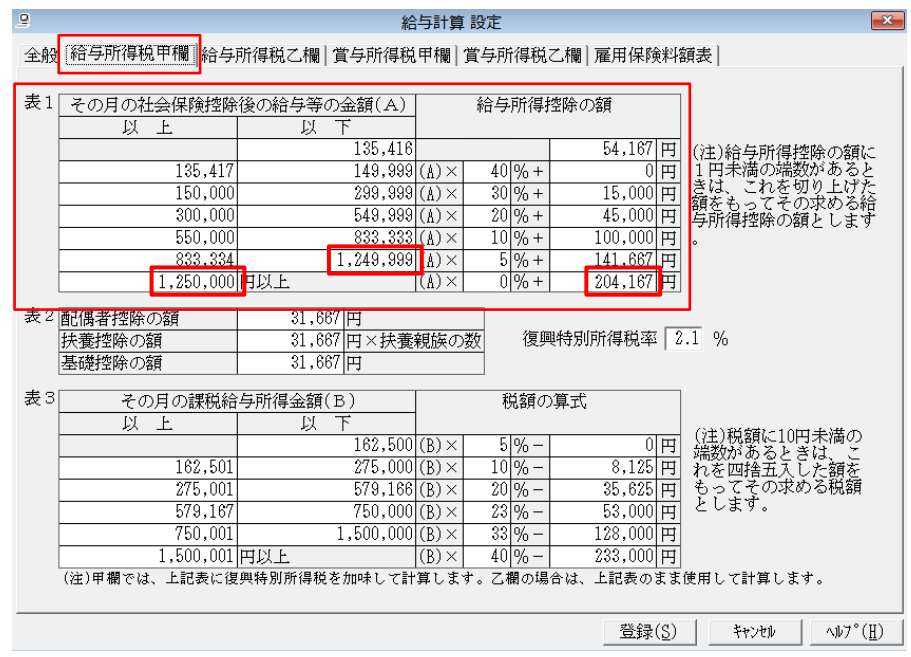

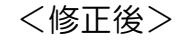

| 2                                                     |                   |                                  |                          |                      |                                                                                                  |  |  |  |
|-------------------------------------------------------|-------------------|----------------------------------|--------------------------|----------------------|--------------------------------------------------------------------------------------------------|--|--|--|
| 全般 縮与所得税 甲欄 給与所得税 乙欄 賞与所得税 甲欄 賞与所得税 乙欄 雇用保険料額表        |                   |                                  |                          |                      |                                                                                                  |  |  |  |
|                                                       |                   |                                  |                          |                      |                                                                                                  |  |  |  |
| 表1                                                    | その月の社会保険控除        | 後の給与等の金額(A)                      | 1                        |                      |                                                                                                  |  |  |  |
|                                                       | 以上                | 以下                               |                          |                      |                                                                                                  |  |  |  |
|                                                       |                   | 135,416                          | 54,167 円                 |                      | (注)給与所得控除の額に                                                                                     |  |  |  |
|                                                       | 135,417           | 149,999                          | (A)× 40 °                | ん+ 0円                | 1円未満の端数があると                                                                                      |  |  |  |
|                                                       | 150,000           | 299,999                          | (A)× 30 °                | ん+ 15,000円           | きは、これを切り上げた                                                                                      |  |  |  |
|                                                       | 300,000           | 549,999                          | (A)× 20 °                | %+ 45,000円           | 毎所得控除の額とします                                                                                      |  |  |  |
|                                                       | 550,000           | 833.333                          | (A)× 10                  | ん+ 100,000円          | •                                                                                                |  |  |  |
|                                                       | 833,334           | 999,999                          | $(A) \times 5^{\circ}$   | % + <u>141.667</u> 円 |                                                                                                  |  |  |  |
|                                                       | 1,000,000         | 日以上                              | $(A) \times [0]^{\circ}$ | ん+ 191,667 円         | ]                                                                                                |  |  |  |
| 表之                                                    | 耐風去物险小箱           | 31 66710                         |                          |                      | J                                                                                                |  |  |  |
|                                                       | は基地陸の婚            | 31.667 田× 抹養 朝始の数 復興特別所得税率 2.1 % |                          |                      |                                                                                                  |  |  |  |
|                                                       | 基礎控除の額            | 31.667 田                         |                          |                      |                                                                                                  |  |  |  |
|                                                       | TT WC T PU V V PM | 011001 11                        |                          |                      |                                                                                                  |  |  |  |
| 表3                                                    | その月の課税給           | 与所得金額(B)                         | 税                        | 額の算式                 |                                                                                                  |  |  |  |
|                                                       | 以 上               | 上口                               |                          |                      | (注)形容が~10円ま)進の                                                                                   |  |  |  |
|                                                       |                   | 162,500                          | $(B) \times 5^{\circ}$   | %- 0円                | 「「「「「「「」」」には、「「」」「「」」には、「」」「「」」」には、「」」「「」」」には、「」」」「」」」には、「」」」「」」」(「」」」」(「」」)」(「」」)」(「」」)(「」」)(「」 |  |  |  |
|                                                       | 162,501           | 275,000                          | (B)× 10 <sup>o</sup>     | %- 8,125円            | れを四捨五入した額を                                                                                       |  |  |  |
|                                                       | 275,001           | 579,166                          | $(B) \times 20^{\circ}$  | %- 35,625円           | もってその求める規額                                                                                       |  |  |  |
|                                                       | 579,167           | 750,000                          | $(B) \times 23^{\circ}$  | %- 53,000円           | 202.9.                                                                                           |  |  |  |
|                                                       | 750,001           | 1,500,000                        | $(B) \times 33$ c        | %- 128,000 円         |                                                                                                  |  |  |  |
|                                                       | 1,500,001         | 円以上                              | (B)× 40                  | %-  233,000円         |                                                                                                  |  |  |  |
| (汪)甲硼では、上記表に復興特別所得税を加味して計算します。乙襴の場合は、上記表のまま使用して計算します。 |                   |                                  |                          |                      |                                                                                                  |  |  |  |
|                                                       |                   |                                  |                          |                      |                                                                                                  |  |  |  |
|                                                       |                   |                                  |                          | 登録( <u>S</u> )       | キャンセル ヘルフ°( <u>H</u> )                                                                           |  |  |  |
|                                                       |                   |                                  |                          |                      |                                                                                                  |  |  |  |

- 4 『給与所得税乙欄』タブをクリックします。
- 5 次の図のように、『税額計算1』の数値を1箇所変更します。
  - <修正前> <修正後> 396,700 ⇒ **397,600**

| <修正前>                                                                                                    |                       |  |  |  |  |  |  |
|----------------------------------------------------------------------------------------------------|-----------------------|--|--|--|--|--|--|
| ♀ 給与計算 設定                                                                                                    | ×                     |  |  |  |  |  |  |
| 全般 給与所得税甲欄  給与所得税乙欄 賞与所得税甲欄 賞与所得税乙欄 雇用保険料額表                                                                                                    |                       |  |  |  |  |  |  |
| 税額計算1<br>その月の社会保険料控除<br>後の給与等の金額(A)<br>87,999円以下<br>1,010,000円以上<br>396,700円+(A-1,010,000円)× 40 %                                                                                                    |                       |  |  |  |  |  |  |
| (注)上記税率に復興特別所得税率を加味して計算します。                                                                                                    |                       |  |  |  |  |  |  |
| 計算基準額の算出                                                                                                    |                       |  |  |  |  |  |  |
| その月の社会保険料等     社会保険料等控除 _ 同一階差       控除後の給与等の金額     階差     後の給与等の金額     の最小値 _ = 商…金)                                                                                                    | ท(ค)                  |  |  |  |  |  |  |
| 以上以下                                                                                                    | 9 (10)                |  |  |  |  |  |  |
| 99,000         220,999         2,000         社会保険料等控除         R         =         計算基準額           221,000         1,009,999         3,000         後の給与等の金額         R         =         計算基準額                                          |                       |  |  |  |  |  |  |
| その月の社会保険料等控除後の給与等の金額が 1,010,000 円の場合、                                                                                                    |                       |  |  |  |  |  |  |
| 計算基準額= 1,010,000 円                                                                                                    |                       |  |  |  |  |  |  |
| <ul> <li>A=(計算基準額× 2.5 - 給与所得控除額-基礎控除額)×税額の算式</li> <li>B=(計算基準額× 1.5 - 給与所得控除額-基礎控除額)×税額の算式</li> <li>A - B = C 《50円未満の端数は切り捨て、50円以上100円未満の端数は100円に切り上げ》</li> <li>C×(1+復興特別所得税率)=乙欄の税額</li> <li>※扶養親族等1人につき 1,610 円を税額から控除。</li> </ul> |                       |  |  |  |  |  |  |
| 登録( <u>S</u> ) 料                                                                                                    | ヤンセル ヘルフ°( <u>H</u> ) |  |  |  |  |  |  |

<修正後>

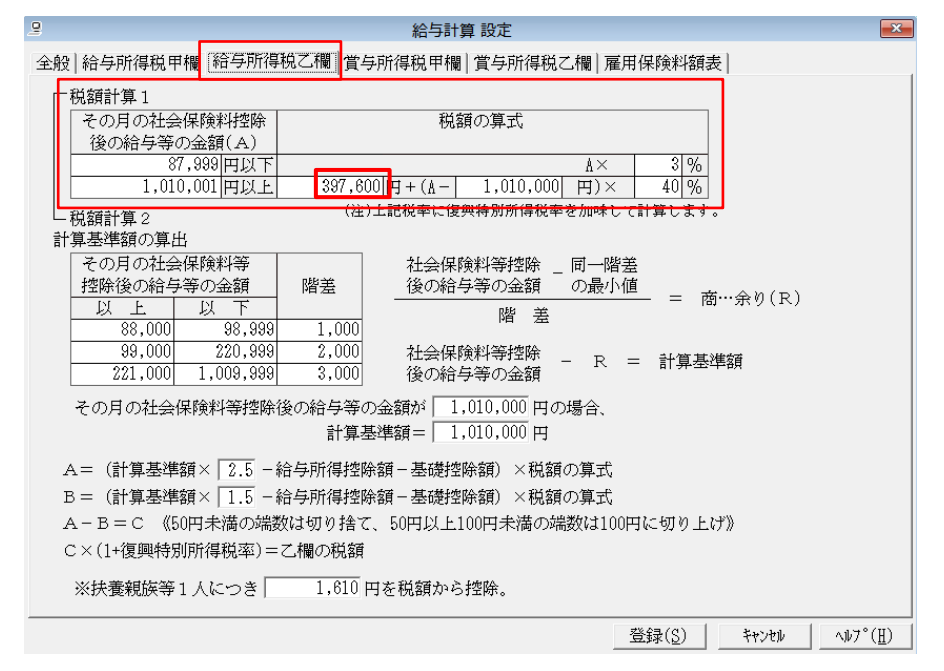

設定は以上になります。